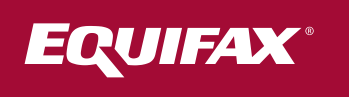

## How to Get Your Tax Form

You can get your tax form by completing the following steps:

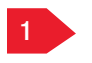

## Your most recent tax forms

will be available on the home page.

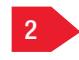

## Mark the checkbox

for the tax form you wish to print or send.

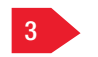

## To view

the document electronically, click "View." To send the document via mail or fax, follow the instructions below:

2

- To download your tax form directly from the home page, select Download.
- ★ If you chose to view your tax form, you can either save it or print it.
- ★ If you would like to receive your tax form via mail, select Postal Mail.
- ★ If you would like to receive your tax form via fax, select Fax.

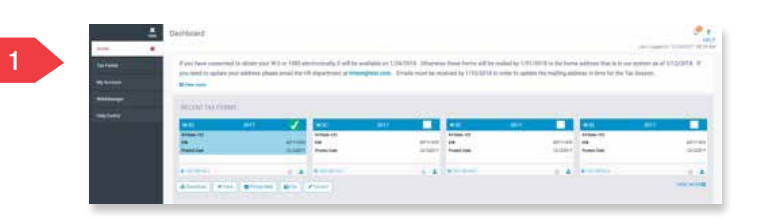

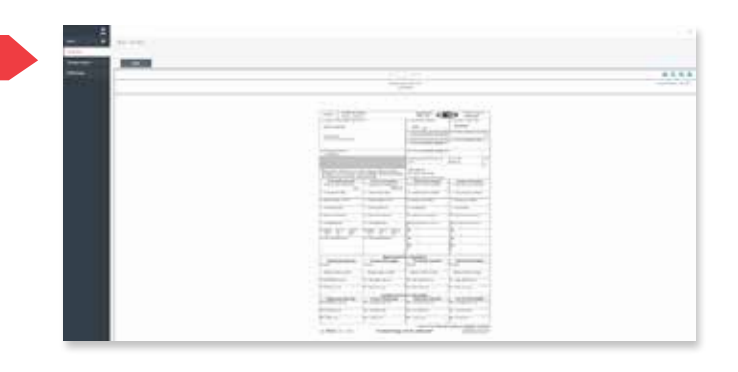